1. İnternet tarayınız ile dys.meb.gov.tr veya dysegitim.meb.gov.tr adreslerine erişmek istenildiğinde "Sayfa Görüntülenemiyor!" hatası alınması durumunda

- Ip erişim izniniz yoktur.
- host dosyasına gerekli IP satırları eklenmemiştir.

## ÇÖZÜM:

- IP adresinizi ipnedir.com adresine girerek not ediniz. Modemi kapatıp açarak tekrar aynı adrese girmeniz durumunda IP adresiniz değişmediğini teyid ediniz. IP adresi değişiyor ise Telekom ile irtibata geçerek hattınızı MEBADSL ye çeviriniz. (Önemli: Kablosuz bağlantı ile test etmeyiniz. Kablosuz bağlantılarda son IP no değişmektedir.)
- Host dosyasını buradan indiriniz ve Bilgisayar>C>Windows>System32>drivers>etc klasörüne kopyalayınız.

2. Tarayıcınız ile dys.meb.gov.tr ´yi açtığınızda 4 adımda Döküman Yönetim Sistemi açılmaktadır. Eğer 2 adımda kalıyor ise

- Geçerli internet tarayıcı kullanılmıyordur.
- java.policy dosyası Kullanıcı klasöründe değildir.
- İnternet Explorer eklentilerinde Java eklentisi devre dışı kalmıştır.
- javanın security ayarlarına siteler eklenmemiştir.

## ÇÖZÜM:

- Chrome tarayıcı dışında diğer tarayıcılar ile dys.meb.gov.tr adresine giriş yapınız. (Ör: Mozilla Firefox, Opera, Internet Explorer vb.)
- Masaüstündeki kullanıcı klasörüne buradan indireceğiniz javapolicy dosyasını kopyalayınız.
- İnternet Explorer-Araçlar-Eklentileri Yönet seçeneğinden Java(TM) Plug-In seçenekleri etkin yapınız.
- Denetim Masası-Java yı açınız security sekmesine geçiniz ve alttaki siterileri ekleyiniz.
  - http://\*.meb.gov.tr
  - http://dys.meb.gov.tr
  - http://dysdownload.meb.gov.tr
  - http://dysegitim.meb.gov.tr
  - http://kamusm.gov.tr
  - https://nesbireysel.kamusm.gov.tr
  - https://nesbireysel.kamusm.gov.tr/kart/sifre/Degistirme.go?AkisID=140
  - https://nesbireysel.kamusm.gov.tr/nbimzali.go
  - https://nesbireysel.kamusm.gov.tr:8080
  - https://portal.kamusm.gov.tr/bp/eimzaligonder.go

\_\_\_\_\_

3. dys.meb.gov.tr adresinden kullanıcı girişi yapılmak istendiğinde "Bir veritabanı SQL hatası oluştu. veya Aktif görevlendirmeniz bulunmamaktadır." hatası alınıyor ise

- dys.meb.gov.tr veya dysegitim.meb.gov.tr ye İl Milli Eğitim Müdürlüğü tarafından görevlendirmeniz eklenmemiştir.
- Yanlış kullanıcı bilgileri kullanılmaktadır.

## <u>ÇÖZÜM:</u>

- dys.meb.gov.tr ye kurumların ve kurum personellerin aktarılması Ocak Ayının son haftasında İl Milli Eğitim Müdürlüğü tarafından yapılacaktır. 1. Şubattan itibaren bu hatayı alıyorsanız DYS yöneticiniz ile irtibata geçiniz. dysegitim.meb.gov.tr de böyle bir hata alıyorsanız henüz Döküman Yönetim Sistemi Kullanıcı Uygulamalı Eğitim kursuna alınmamışsınızdır. Kursa katıldıysanız veya devam ediyorsanız DYS yönetinizi ile irtibata geçiniz.
- dys.meb.gov.tr veya dysegitim.meb.gov.tr adreslerindeki kullanıcı girişleri için Kişisel MEBBİS (TC kimlik Nolu) kimlik bilgileriniz ile giriş yapınız. Kurum şifresi ile giriş yapmayınız.

## E-İMZANIZ ÇALIŞMIYOR İSE

E-imza kartlarını öncelikle masaüstündeki akis kart izleme aracı ile test edin. Işığı hiç yanmıyorsa çalışmıyordur.

| Edemic Acci       Eugörüntü varsa çalışmyordur.         Bugörüntü varsa çalışmyordur.         Vertinende judeniye         Vertinende judeniye <th></th> <th>🗞 Akia<br/>Genel Kart Sertifika Yardım<br/>🗐 🗐 🔐 🏠 🟠 🙀 📆 🛅 📑</th> <th>3.</th> <th>Bu aygıtın sürücü<br/>yazılımını sil i seçip</th>                                                                                                    |                                                                           | 🗞 Akia<br>Genel Kart Sertifika Yardım<br>🗐 🗐 🔐 🏠 🟠 🙀 📆 🛅 📑 | 3.                            | Bu aygıtın sürücü<br>yazılımını sil i seçip                 |
|----------------------------------------------------------------------------------------------------|---------------------------------------------------------------------------|------------------------------------------------------------|-------------------------------|-------------------------------------------------------------|
| Vert reserver yddeniyer     Vert reserver yddeniyer     Vert yddeniyer     Vert yddeniyer     Vert yddeniyer     Vert yddeniyer </th <th>Eleme Araci</th> <th>Bu görüntü va</th> <th>rsa çalışmıyordur.</th> <th>tamama tıklatınız yapınız.</th>                                                                                                    | Eleme Araci                                                               | Bu görüntü va                                              | rsa çalışmıyordur.            | tamama tıklatınız yapınız.                                  |
| Billion State       Billion State       Billion State       Billion State         Billion State       Billion State       Billion State       Billion State         Billion State       Billion State       Billion State       Billion State         Billion State       Billion State       Billion State       Billion State         Billion State       Billion State       Billion State       Billion State         Billion State       Billion State       Billion State       Billion State         Billion State       Billion State       Billion State       Billion State         Billion State       Billion State       Billion State       Billion State         Billion State       Billion State       Billion State       Billion State       Billion State         Billion State       Billion State <th>12 🔆 😑 📩</th> <th>Kart nesneleri yükleniyor</th> <th></th> <th></th>                                                                                                    | 12 🔆 😑 📩                                                                  | Kart nesneleri yükleniyor                                  |                               |                                                             |
| Image: State in a sakidar   Image: State in a sakidar   Image: State in a sakidar Image: State in a sakidar                                                                                                    | linchim Akis Kari Movilla wellpapariti<br>Di MikCAN Eleme Acori Firefox   | 🔶 🔶 👻 🛧 🛃 > Denetim                                        | n Masası → Tüm Denetim Masası | Öğeleri → Sistem                                            |
| A guidou bajanton ka Sistem korumasi Geligniş sistem ayarları Sistem Korumasi Geligniş sistem ayarları Sistem Korumasi Geligniş sistem ayarları Sistem Korumasi Geligniş sistem ayarları Sistem Korumasi Geligniş sistem ayarları Sistem Korumasi Sistem Korumasi Geligniş sistem ayarları Sistem Korumasi Geligniş sistem ayarları Sistem Korumasi Sistem Kirili Makları saklıdır. Sistem Kirili Makları Sistem, işfemci Yukla bellek (RAM): 4,00 GB Sistem türü: Geligniş sistem ayarları Sistem türü: Geligniş sistem ayarları Sistem türü: Geligniş sistem ayarları Sistem türü: Geligniş sistem ayarları Sistem türü: Geligniş sistem ayarları Sistem türü: Geligniş sistem ayarları Sistem türü: Geligniş sistem türü: Geligniş sistem türü: Sistem türü: Geligniş sistem türü: Sistem türü: Sigliş sistem sağıtık - özellikler sol tik Sistem türü: Sistem Kaları Sistem türü: Sistem türü: Sistem Göründim Yardım Sistem türü: </td <th>Aç</th> <td>Denetim Masası Giriş</td> <td>Bilgisayarınızla ilgili t</td> <td>emel bilgileri görüntüleyin</td>                                                                                                    | Aç                                                                        | Denetim Masası Giriş                                       | Bilgisayarınızla ilgili t     | emel bilgileri görüntüleyin                                 |
| Sistem korumasi Sistem korumasi Sistem Ag since one bagina. Ag since one bagina. Ag one bagina. Ag one bagina one bagina. Ag one bagina one bagina one bagina. Ag one bagina one bagina one bagina one bagina one bagina one bagina one bagina one bagina one bagina one bagina one bagina. Ag one bagina one bagina one bagina one bagina one bagina one bagina one bagina one bagina one bagina one bagina one bagina one bagina one bagina one bagina one bagina one bagina one bag one bagina one bagina on                                                                                                    | <ul> <li>Hızlı erişime sabitle</li> <li>Vönet</li> </ul>                  | Uzak bağlantı ayarları 2.                                  | Aygıt yöneticisine tık        | klatın.                                                     |
| Bedenge, ekznna sabité     Ag souccebe beginning sistem ayarlan     Sistem     Sistem     Sistem     Sistem fürü:        Sistem fürü:        Sistem fürü:        Sistem fürü:           Sistem fürü: <th><ul> <li>K Scan for viruses</li> <li>Move to Quarantine</li> </ul></th> <td>Sistem koruması</td> <td></td> <td>hakları saklıdır.</td>                                                                                                    | <ul> <li>K Scan for viruses</li> <li>Move to Quarantine</li> </ul>        | Sistem koruması                                            |                               | hakları saklıdır.                                           |
| Ag souccus bagiantson ke.<br>Ag souccus bagiantson ke.<br>Ag souccus bagiantson ke.<br>Ag souccus bagiantson ke.<br>Ag souccus bagiantson ke.<br>Yuklu bellek (RAM): 4,00 GB<br>Sistem tūrū: 64 bit kjetim Sistemi, x64 tabani iglemci<br>Kalem ve Dokumas: Bu Gorintu Birminde Kalem Girdisi veya Dokunarak Giriş yok                                                                                                    | Başlangıç ekranına sabitle                                                | 😌 Gelişmiş sistem ayarları                                 | Sistem                        |                                                             |
| Kasyal oluştur       Yuklu bellek (RAM):       4,00 GB         Sistem türü:       Sistem türü:       64 bit İşletim Sistemi, x64 tabanlı işlemci         Odellar       Kasen ve Dokunma:       Bu Gerüntü Biriminde Kalem Girdisi veya Dokunarak Giriş yok         Image: State State Sta                                                                                                    | Ağ sürücüsüne bağlan<br>Ağ sürücüsü bağlantısını kes                      |                                                            | İşlemci:                      | Intel(R) Core(TM) i5-3570 CPU @ 3.40GHz 3.40 GHz            |
| Sistem türü:<br>Venden alundar<br>Orellater<br>Orellater<br>Ore | Kısayol oluştur                                                           |                                                            | Yūklū bellek (RAM):           | 4,00 GB                                                     |
| Ovelikker   Bu Goruntu Birminde Kalem Girdisi Veya Dokunarak Girg yok   I. Yapılması gereken masaüstündeki   Bilgisayar sağ tık - özellikler sol tık   Dosyi Dosya Eylem Görünüm Yardım   Image: Statistic Statistic Statis                                                                                                    | Sil<br>I Yeniden adlandır a                                               |                                                            | Sistem türü:                  | 64 bit İşletim Sistemi, x64 tabanlı işlemci                 |
| Aygıt Yöneticisi Dosya Eylem Görünüm Yardım Ağı bağdaştırıcıları Aklılı kart okuyucular CCID USB Smart Card Reader Aklılı kartar Bağlaştırı noktaları (COM ve LPT) Bağlaştırı noktaları (COM ve LPT) Bilgisayar Su Depolama denetleşicileri Su Su Sürücüleri Su Depolama denetleşicileri Su Su Yürücüleri                                                                                                    | Özellikler                                                                |                                                            | Kalem ve Dokunma:             | Bu Görüntü Biriminde Kalem Girdisi veya Dokunarak Giriş yok |
| <ul> <li>Aygıt Vöneticisi</li> <li>Dosya Eylem Görünüm Yardım</li> <li>Eylem Görünüm Yardım</li> <li>Ağ bağdaştırıcıları</li> <li>Ağ bağdaştırıcıları</li> <li>Akıllı kart okuyucuları</li> <li>CCID USB Smart Card Reader</li> <li>Akıllı kartlar</li> <li>Bağlantı noktaları (COM ve LPT)</li> <li>Bilgisayar</li> <li>Depolama denetleyicileri</li> <li>Disk sürücüleri</li> <li>DyD/CD-ROM sürücüleri</li> </ul>                                                                                                    | 1. Y                                                                      | apılması gereken masaüst<br>ilgisayar sağ tık - özellikle  | tündeki<br>r sol tık          |                                                             |
| Dosyi       Dosya       Eylem       Görünüm       Yardım         Image: Strate in the strate in the stra                                                                                                    | 🛔 🗛 🛔 Aygıt Yöneticisi                                                    |                                                            |                               |                                                             |
| <ul> <li>AKSARAY002</li> <li>Ağ bağdaştırıcıları</li> <li>AKIllı kart okuyucuları</li> <li>CCID USB Smart Card Reader</li> <li>Akıllı kartlar</li> <li>Bağlantı noktaları (COM ve LPT)</li> <li>Bilgisayar</li> <li>Depolarma denetleyicileri</li> <li>Disk sürücüleri</li> <li>DyD/CD-ROM sürücüleri</li> </ul>                                                                                                    | Dosya Dosya Eylem Görünüm                                                 | Yardım                                                     |                               |                                                             |
| <ul> <li>Ağ bağdaştırıcıları</li> <li>Ağ bağdaştırıcıları</li> <li>Akıllı kart okuyucuları</li> <li>CCID USB Smart Card Reader</li> <li>Akıllı kartlar</li> <li>Akıllı kartlar</li> <li>Bilgisayar</li> <li>Depolama denetleyicileri</li> <li>Disk sürücüleri</li> <li>Disk sürücüleri</li> <li>Mygıt sisteminizden kaldırmı</li> </ul>                                                                                                    |                                                                           | 🖳   💺 🗙 🕒                                                  |                               |                                                             |
| <ul> <li>Ag bagdaştırıcıları</li> <li>Akıllı kart okuyucuları</li> <li>CCID USB Smart Card Reader</li> <li>Akıllı kartlar</li> <li>Akıllı kartlar</li> <li>Bağlantı noktaları (COM ve LPT)</li> <li>Bilgisayar</li> <li>Depolama denetleyicileri</li> <li>Disk sürücüleri</li> <li>Disk sürücüleri</li> <li>Mygit sisteminizden kaldımı</li> </ul>                                                                                                    | ✓ d v d AKSARAY002                                                        |                                                            |                               |                                                             |
| <ul> <li>CCID USB Smart Card Reader</li> <li>Akıllı kartlar</li> <li>Bağlantı noktaları (COM ve LPT)</li> <li>Bilgisayar</li> <li>Depolama denetleyicileri</li> <li>Disk sürücüleri</li> <li>Disk sürücüleri</li> <li>Dyp/CD-ROM sürücüleri</li> </ul>                                                                                                    | <ul> <li>Ag bagdaştırıcıları</li> <li>V , Akıllı kart okuyucul</li> </ul> | arı "                                                      |                               |                                                             |
| <ul> <li>Akıllı kartlar</li> <li>Bağlantı noktaları (COM ve LPT)</li> <li>Bilgisayar</li> <li>Belgisayar</li> <li>Depolama denetleyicileri</li> <li>Disk sürücüleri</li> <li>Disk sürücüleri</li> <li>Vyan: Bu aygıtı sisteminizden kaldımı</li> </ul>                                                                                                    | CCID USB Smar                                                             | t Card Reader Aygıt Kaldırmayı O                           | nayla                         |                                                             |
| Bilgisayar     Image: Solution for the formation of the formation of the formation                                                                                                    | > 🛄 Akıllı kartlar                                                        | COM ve I PT) CCID LISI                                     | R Smart Card Re               | 3. Kart sürücüsü üzerinde sağ tık                           |
| <ul> <li>San Depolama denetleyicileri</li> <li>Disk sürücüleri</li> <li>Dyp/CD-ROM sürücüleri</li> </ul>                                                                                                    | > 🛄 Bilgisayar                                                            |                                                            |                               | kaldıra tıklatınız.                                         |
| Disk suruculeri 2 DVD/CD-ROM sürücüleri                                                                                                    | > Sa Depolama denetley                                                    | icileri<br>Uvan: Bu avorti sister                          | minizden kaldımı              |                                                             |
|                                                                                                    | Disk sürücüleri<br>DVD/CD-ROM sürü                                        | cüleri                                                     |                               |                                                             |
| > 🖗 Evrensel Seri Veri Yolu denetleyiciler 🖂 Bu aventer erinieri vazdeneri el                                                                                                    | > 🕴 Evrensel Seri Veri Yo                                                 |                                                            | i vazılımını sil              |                                                             |
| Fare ve diğer işaret aygıtları                                                                                                    | 👌 刘 🚺 Fare ve diğer işaret                                                | aygıtları                                                  | J yazımının sır.              |                                                             |
| S u Görüntü bağdaştırıcıları                                                                                                    | > Görüntü bağdaştırı                                                      | cilari                                                     |                               |                                                             |
| >   IDE ATA/ATAPI denetleyiciler                                                                                                    | > IDE ATA/ATAPI den                                                       | etleyiciler                                                | Tamam                         | iptal                                                       |
| > 🙀 İnsan Arabirim Aygıtları                                                                                                    | 👌 🔊 👼 İnsan Arabirim Ayg                                                  | ıtları                                                     |                               |                                                             |

E-imzanızı bilgisayardan çıkartıp tekrar takınız. Sorun devam ederse bilgisayarı kapatıp yeniden açınız. Eimzanızın üzerindeki ışık uzun süre yanıyor ise çalışıyor demektir. Ayrıca akis kart izleme aracı ile tekrar kontrol ediniz.

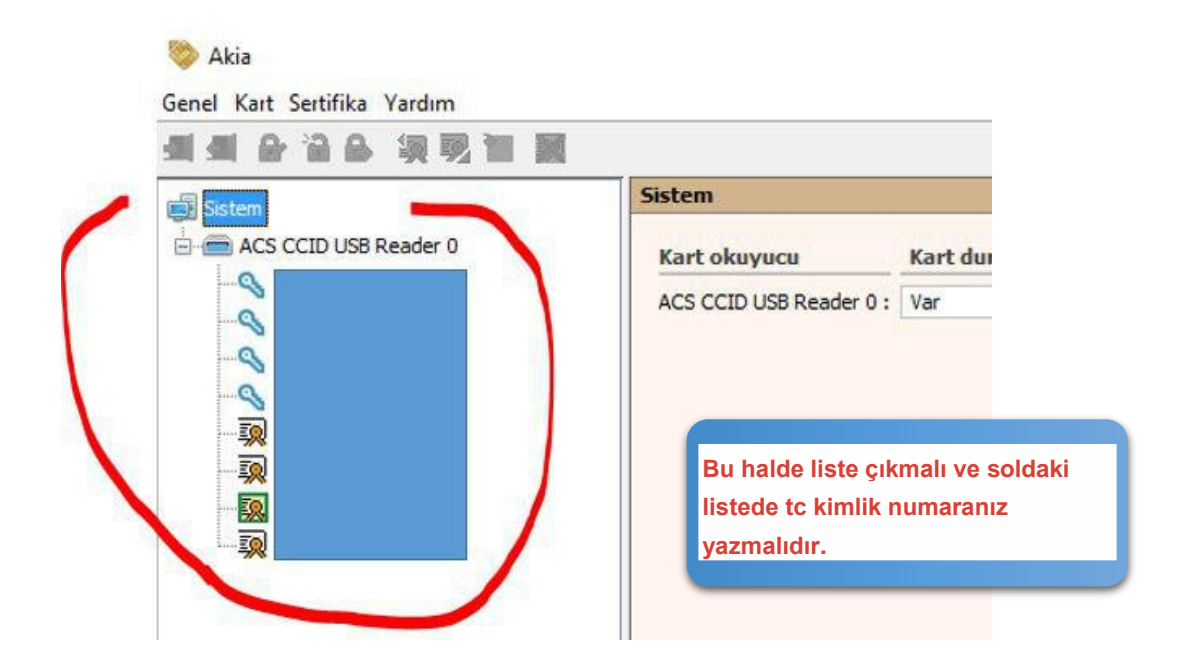

Ömer KOÇAK Karaman İl Milli Eğitim Müdürlüğü Koordinatör İl Mebbis Yöneticisi